## 太宰府市 遠隔手話通訳サービス 利用方法

#### 令和3年5月 太宰府市福祉課障がい福祉係

### どうやって使うの?

# 皆さんがお使いの スマートフォ やタブレット などを使います。

### まずはお申し込みを

## ご利用希望者は、 市役所への来庁、FAX、メールで **「申込書兼利用規定同意書」**

#### を提出

※「申込書兼利用規定同意書」はこちらからダウンロードできます。

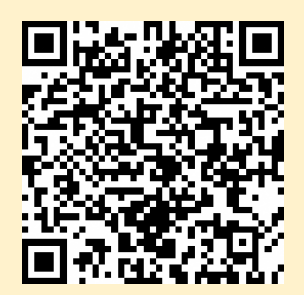

アプリのダウンロード

#### お使いになるご自身のスマートフォンやタブレットで

#### ビデオ通話アプリ SKYPE(スカイプ) をダウンロード

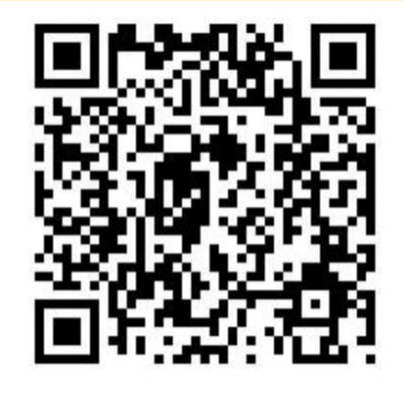

マイクロソフト社の Skypeダウンロードサイト はこちら

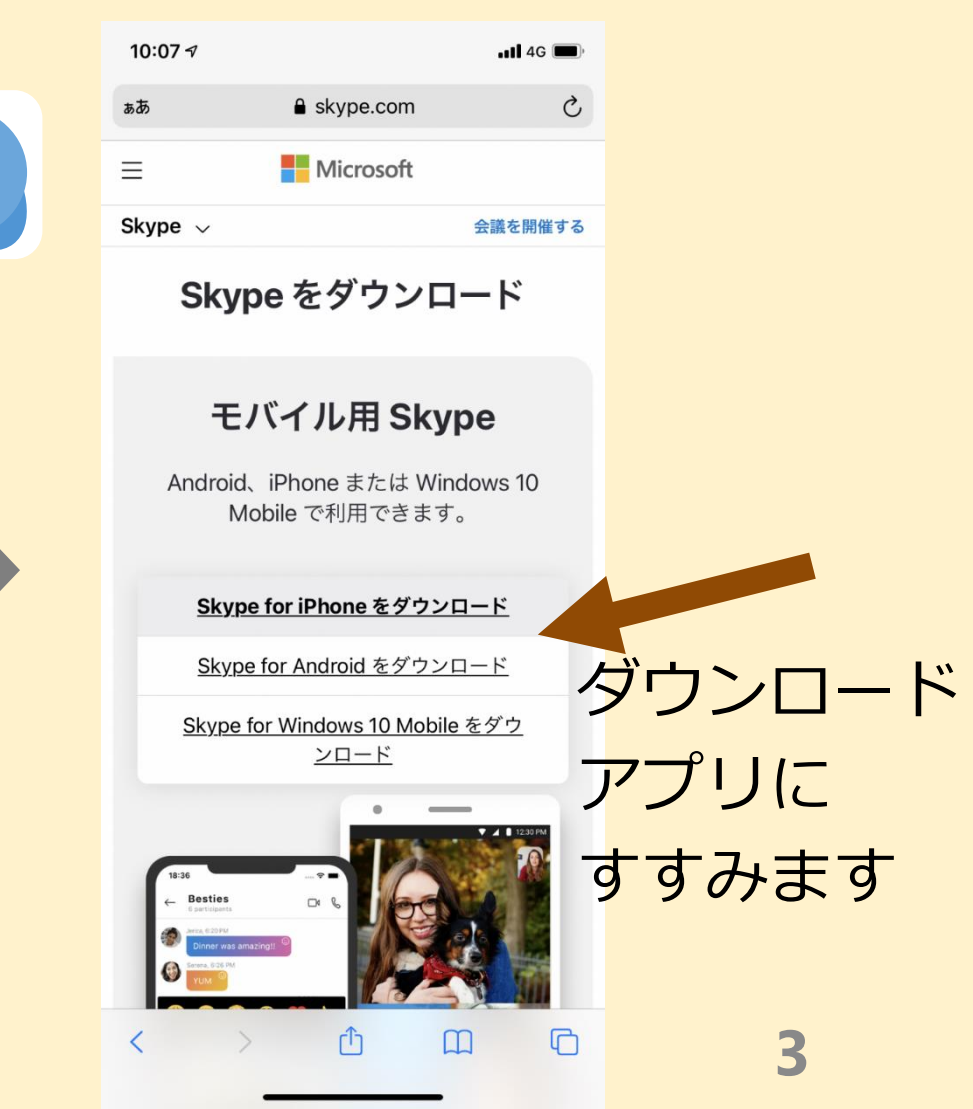

#### Skypeの登録①

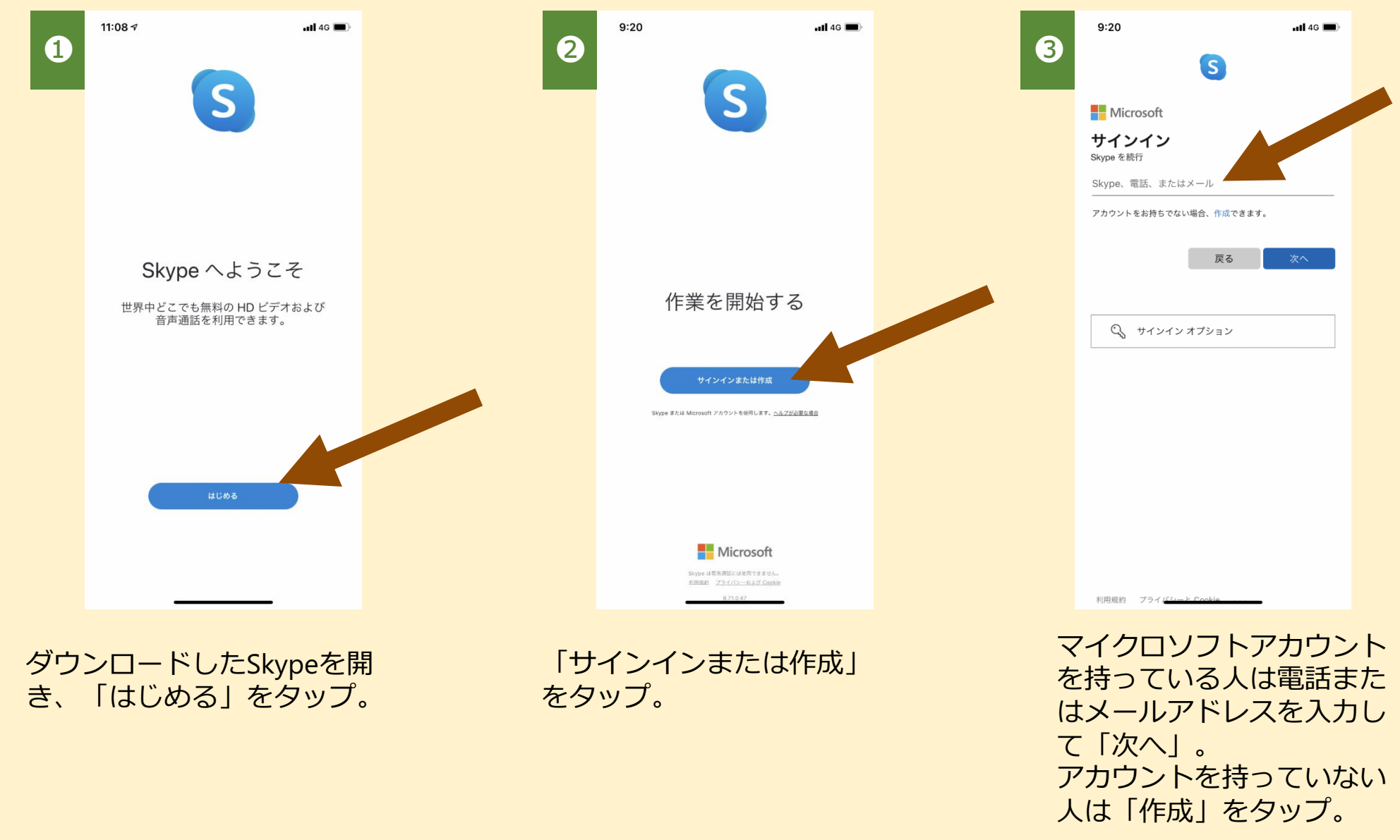

#### Skypeの登録②(マイクロソフトアカウント作成)

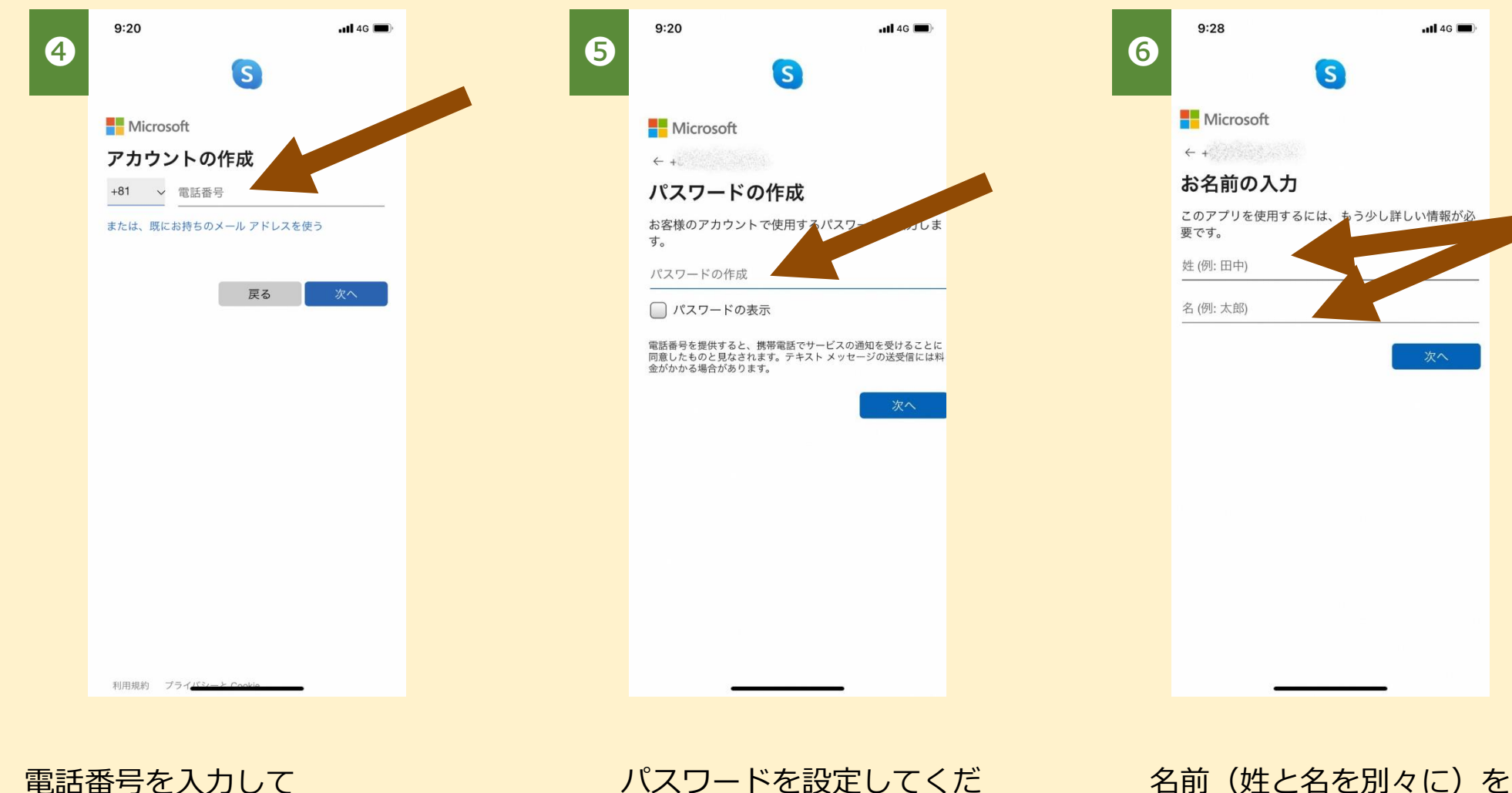

電話留ちを入力して 「次へ」をタップ。 メールアドレス入力画面か らメールアドレスでも可能。

```
パスワードを設定してくだ
さい。パスワードを入力し
て「次へ」をタップ。
※パスワードは記録してお
きましょう!
```

名前(姓と名を別々に)を 入力して「次へ」をタップ。

#### Skypeの登録③

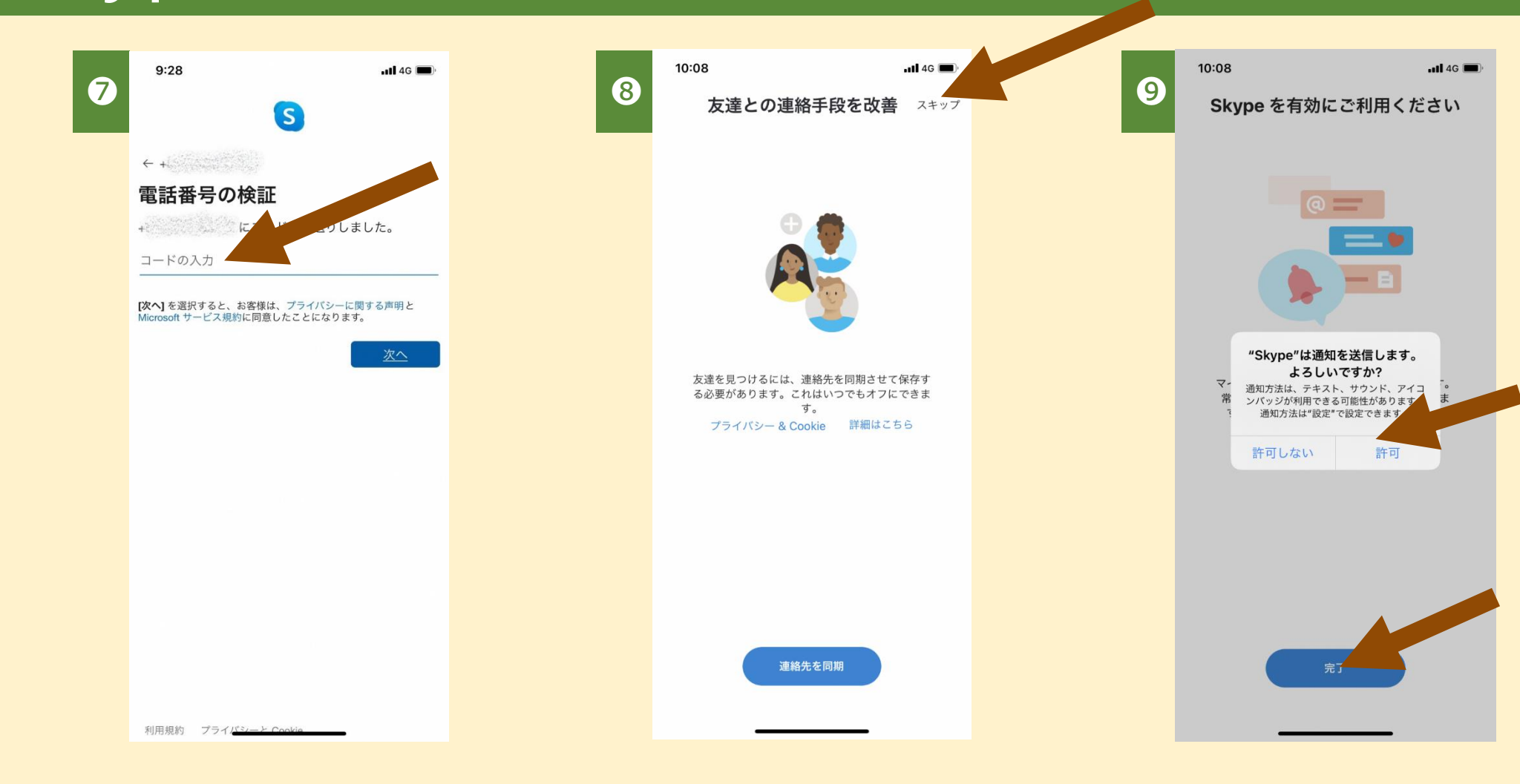

Skypeからショートメールな どが送られてきます。 それに記載してある**コード** を入力して「次へ」をタップ。 「連絡先を同期」は必須で はありません。 「スキップ」してもOK。 「許可」をタップ。 「完了」をタップ。

#### チャットを開始

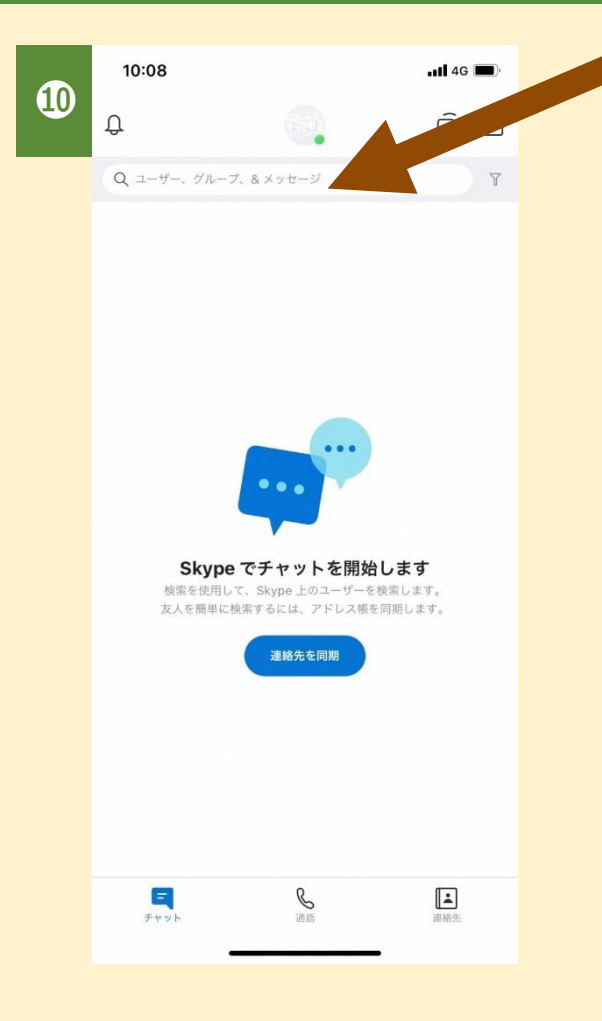

画面上部の検索入力(ユー ザー、グループ、&メッ セージ)をタップ

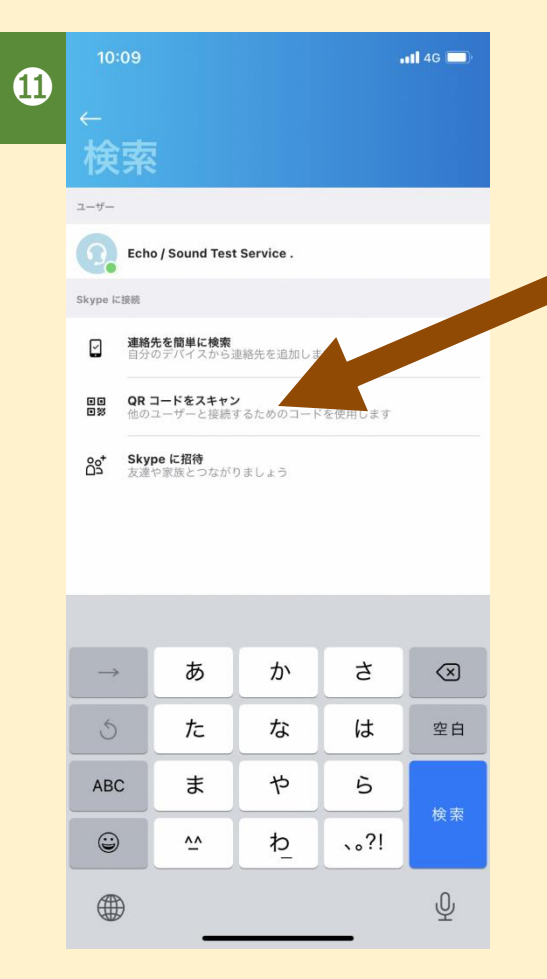

「QRコードをスキャン」 をタップ。

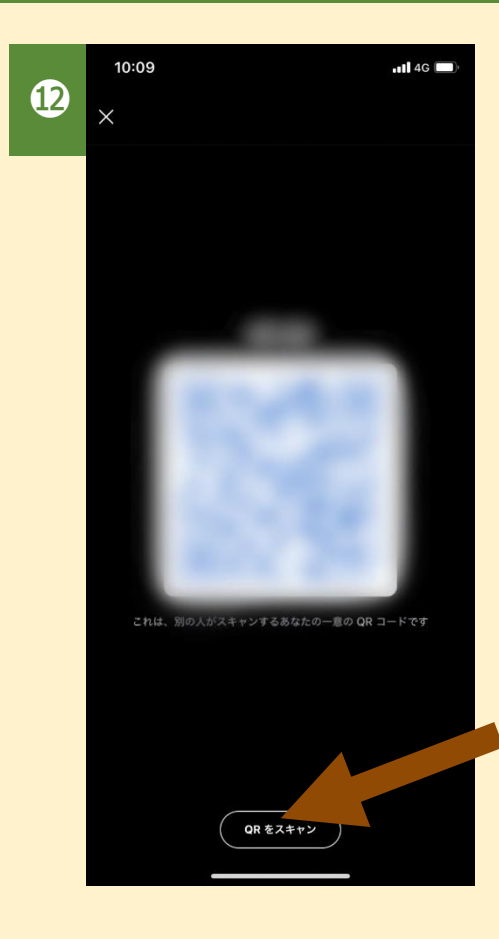

自身のQRコードが 表示されますが、 「QRをスキャン」 をタップ 7

#### チャットを開始

| 13 | 太宰府市福祉課 |
|----|---------|
|    |         |

#### このQRコードを 読み込んでください。

|             |            | 0:32                                | <b>atl</b> 4G 🔲) |  |
|-------------|------------|-------------------------------------|------------------|--|
| <u>1</u> 49 | ×          | 太宰                                  |                  |  |
|             | 太宰府市福祉課    |                                     |                  |  |
|             |            | 連絡先を追加                              |                  |  |
|             | E          | メッセージを送信                            |                  |  |
|             | C          | 通話を開始                               |                  |  |
|             | □٩         | ビデオ通話を開始                            |                  |  |
|             | Q          | 現在の会話で検索                            |                  |  |
|             | ۵          | プライベート チャットを開始します                   |                  |  |
|             | ¢          | 通話の予定を設定                            |                  |  |
|             | <b>*</b> = | 連絡先を共有                              |                  |  |
|             | പ്പ        | 太宰府市福祉課 さんと新しいグループを作                | F成               |  |
|             | 会話の        | 問訳                                  |                  |  |
|             | A字         | 翻訳の依頼を送信<br>この会話を翻訳するために、他のユーザーに招待る | 送信します            |  |

太宰府市福祉課とつな がりました。 「ビデオ通話を開始」 をタップすれば手話通 訳者とつながります。

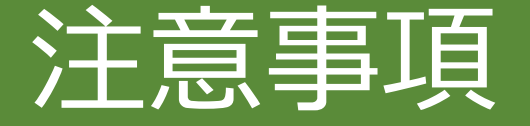

■サービス利用の対象者

このサービスを利用できる人は、太宰府市内に居住し聴覚の障がいにより音声による電話での通話が できない人で手話による意思疎通ができる人を対象とします。

■サービス提供の日、時間、サービス提供時間

平日(土・日・祝祭日・年末年始を除く)の午前8時30分から午後5時までとし、サービスの提供時間は原則として30分以内とします。

- ■手話通訳者
  - サービスは太宰府市が実施し、手話通訳者は太宰府市の専任手話通訳者が対応します。
- ■サービス提供のお断り
  - 以下に掲げる遠隔手話通訳のサービス提供はお断りします。
  - 1 政治や宗教、営利的またはそれらに類する内容や目的のもの
  - 2 差別的または公序良俗に反する内容のもの
  - 3 短期間での多頻度の利用
- ■サービス利用料の負担・利用機器

サービスの利用料は無料とします。ただし、利用者がサービス提供で生じたタブレット・スマート フォン等の通信料は利用者負担となります。

■その他

このサービスは電波を利用した通信回線を利用するため、通信状況によってはサービスの提供ができない場合があります。また専任手話通訳者が不在等の理由により、サービスの提供ができないことがあります。サービスが提供できなかったことにより発生した損害等について太宰府市は一切の責任を 負いません。

#### 問い合わせ先

# 太宰府市健康福祉部福祉課障がい福祉係 ⑦?クス(921) 2121 ファクス(925) 0294 ⊠shuwa@city.dazaifu.lg.jp

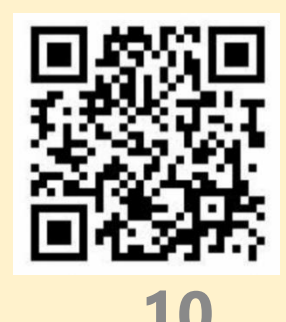